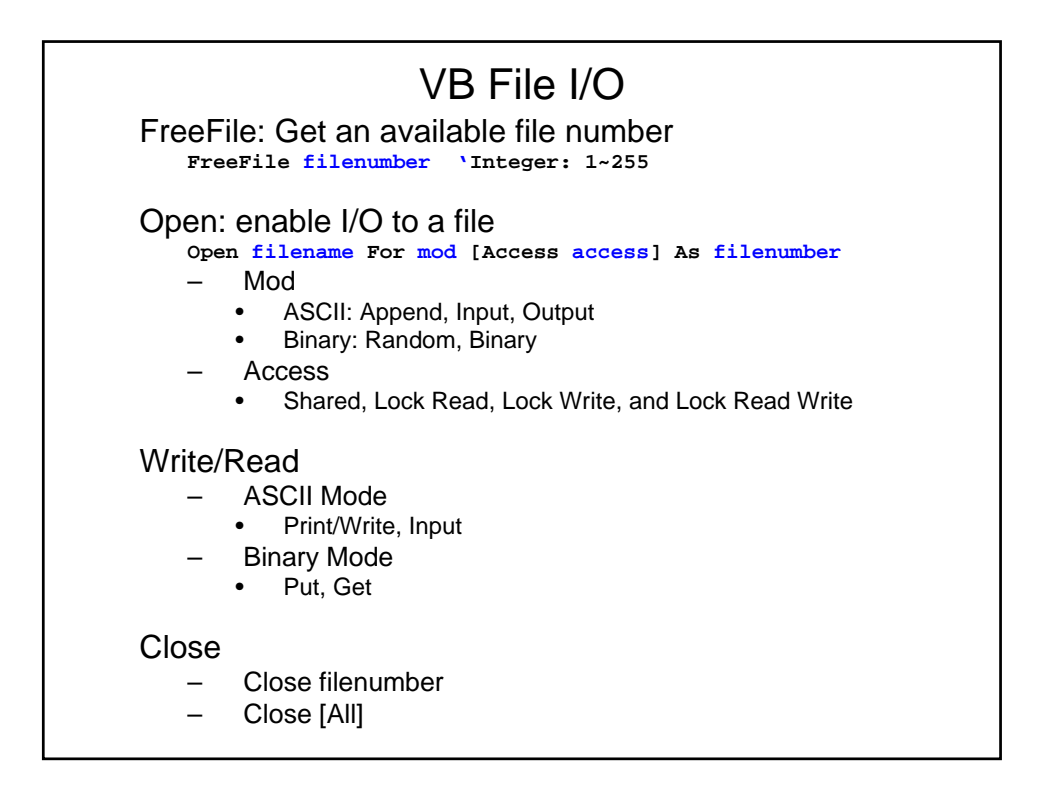

| Write/Read                                                                                                    |
|----------------------------------------------------------------------------------------------------|
| <ul> <li>Binary <ul> <li>Put [#]filenumber, [recnumber], varname</li> <li>Get [#]filenumber, [recnumber], varname</li> </ul> </li> <li>ASCII <ul> <li>Write #filenumber, [outputlist]</li> <li>Write #1, "Hello World", 234 ' Write comma-delimited data.<br/>Write #1, 'Write blank line, i.e., insert a newline char.</li> </ul> </li> <li>Print #filenumber, [outputlist] <ul> <li>Print #filenumber, [outputlist]</li> <li>Print #1, "Zone 1"; Tab ; "Zone 2" ' Print in two print zones.</li> <li>Print #1, "Hello" ; " ; "World" ' Separate strings with space.</li> <li>Print #1, Spc(5) ; "5 leading spaces " ' Print five leading spaces.<br/>Print #1, Tab(10) ; "Hello" ' Print word at column 10.</li> </ul> </li> <li>Input #filenumber, varlist<br/>Input #1, MyString, MyNumber ' Read data into two variables.</li> </ul> |
| "Write #" puts delimiters and quotation marks in the output.                                                                                                    |

| Example                                                                                                    |
|----------------------------------------------------------------------------------------------------|
| Dim MyString, MyNumber                                                                                                    |
| Open "TESTFILE" For Input As #1 ' Open file for input.                                                                                                    |
| Do While Not EOF(1) ' Loop until end of file.<br>Input #1, MyString, MyNumber ' Read data into two variables.<br>Debug.Print MyString, MyNumber ' Print data to the Immediate window.<br>Loop |
| Close #1 ' Close file.                                                                                                    |
|                                                                                                    |
|                                                                                                    |

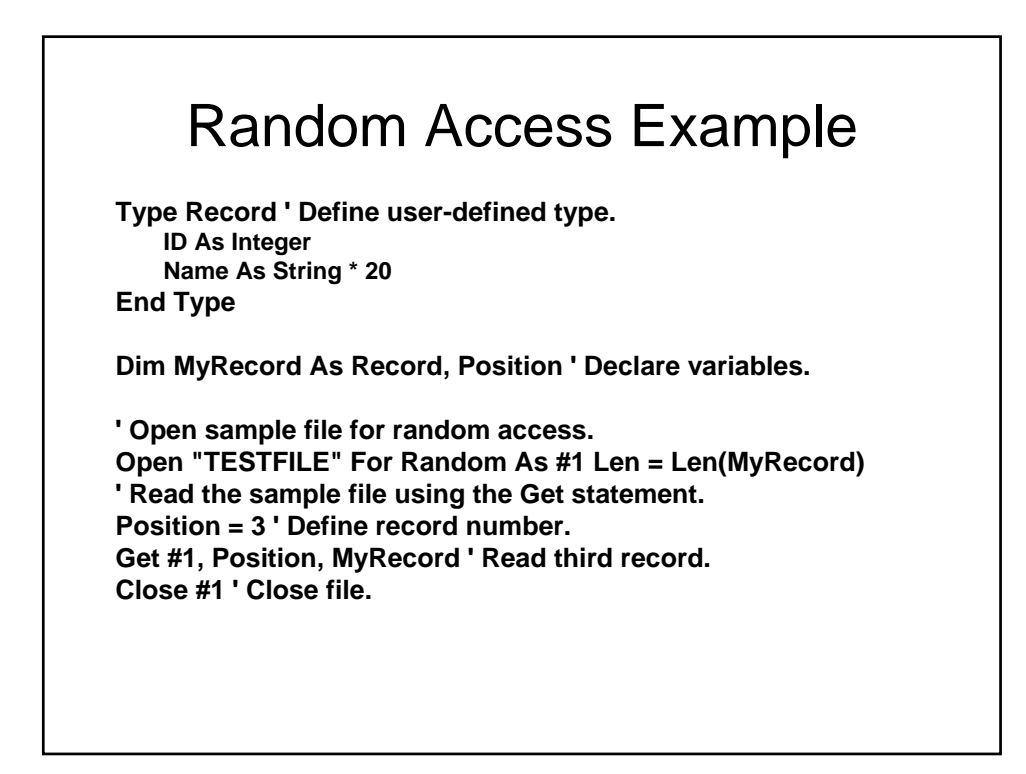

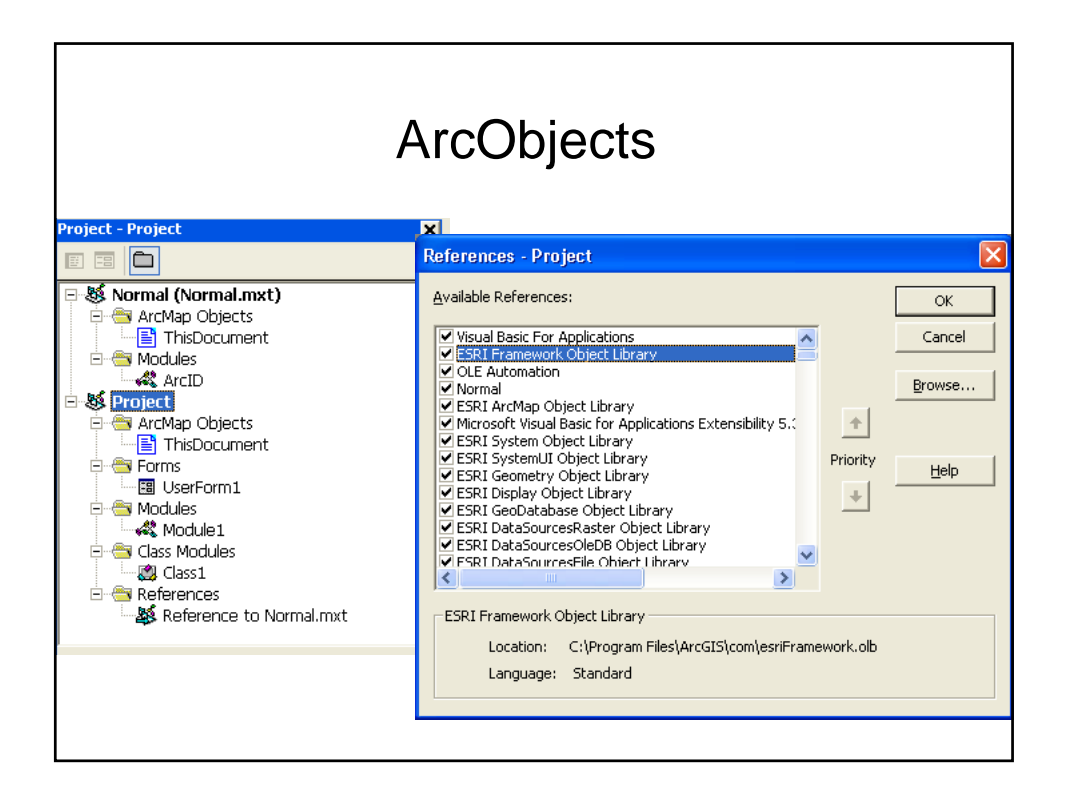

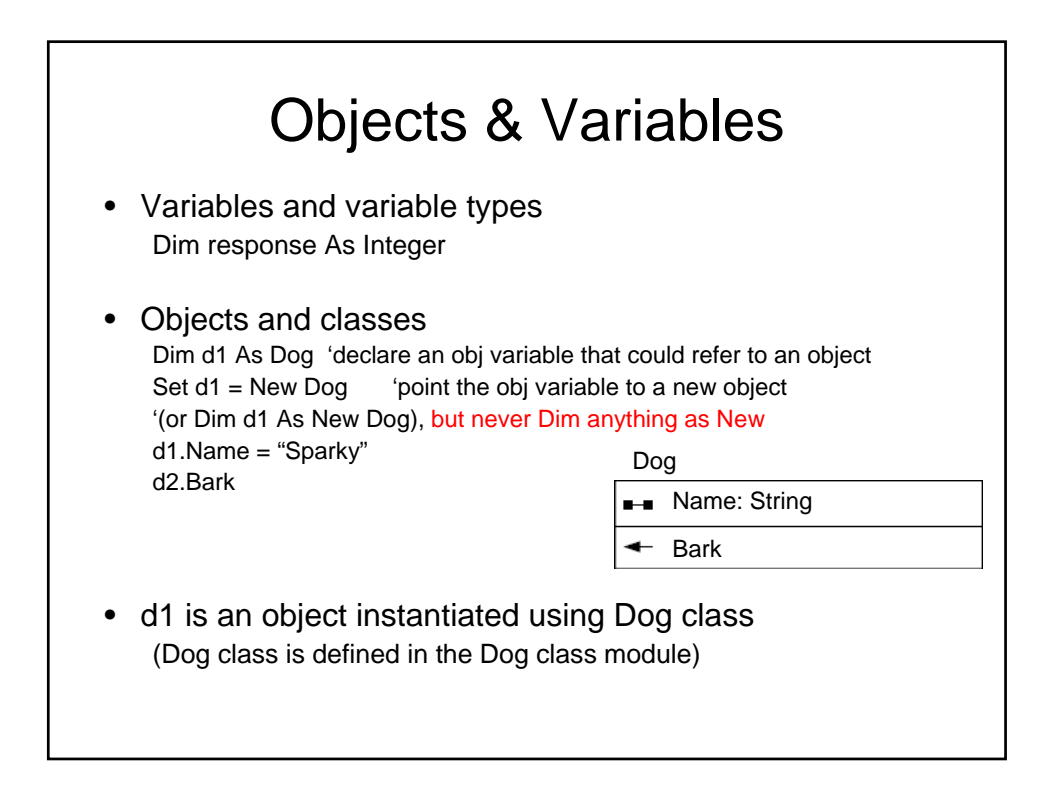

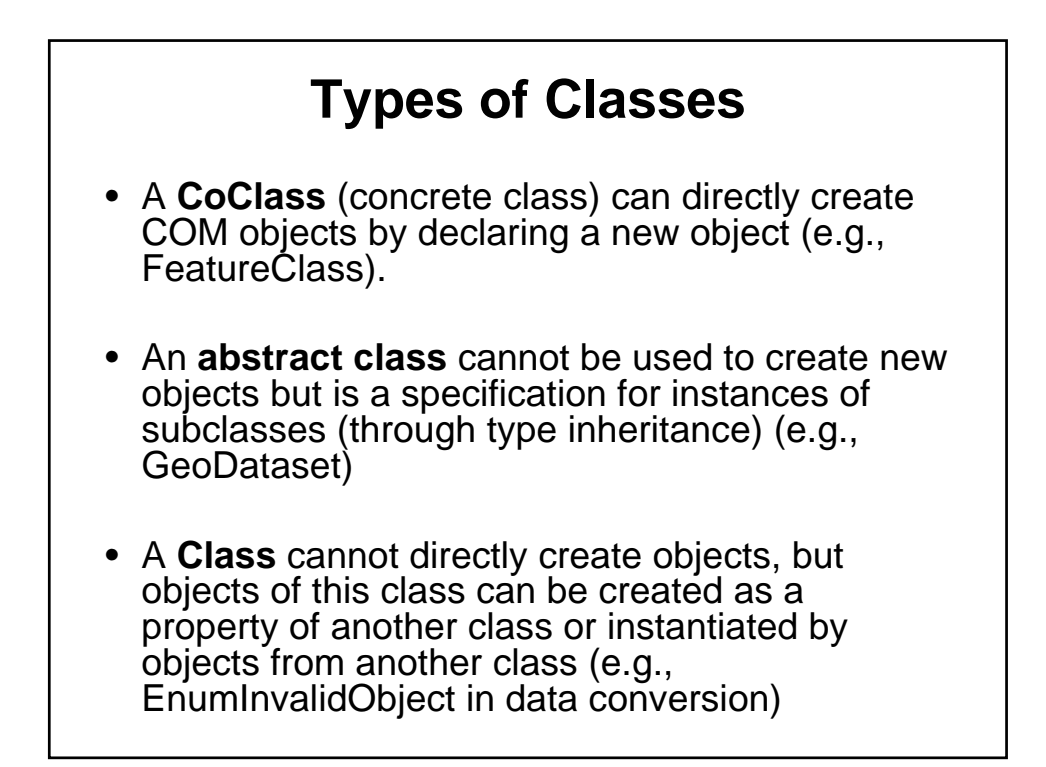

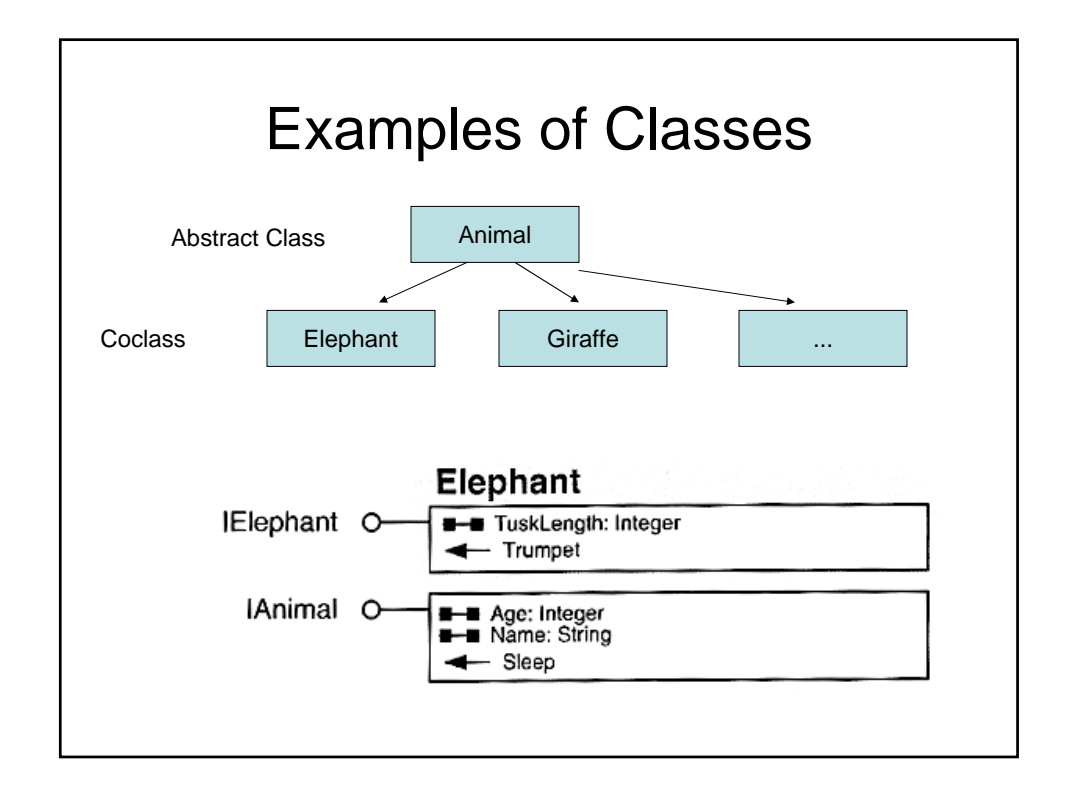

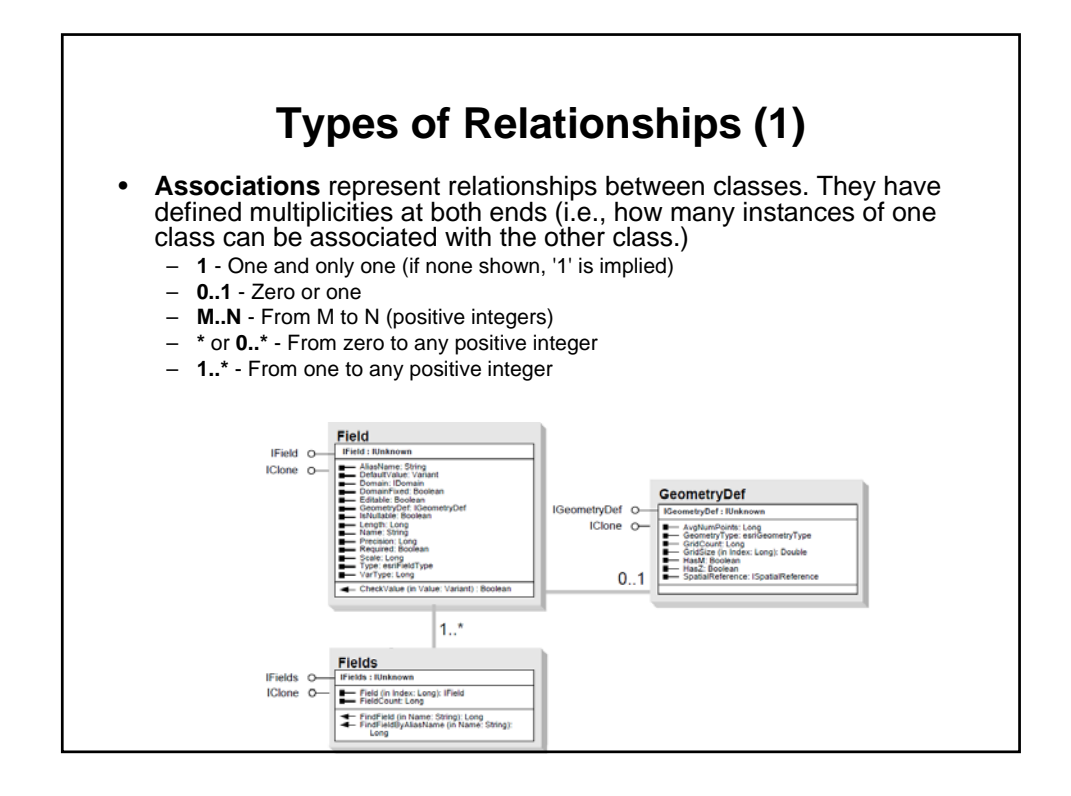

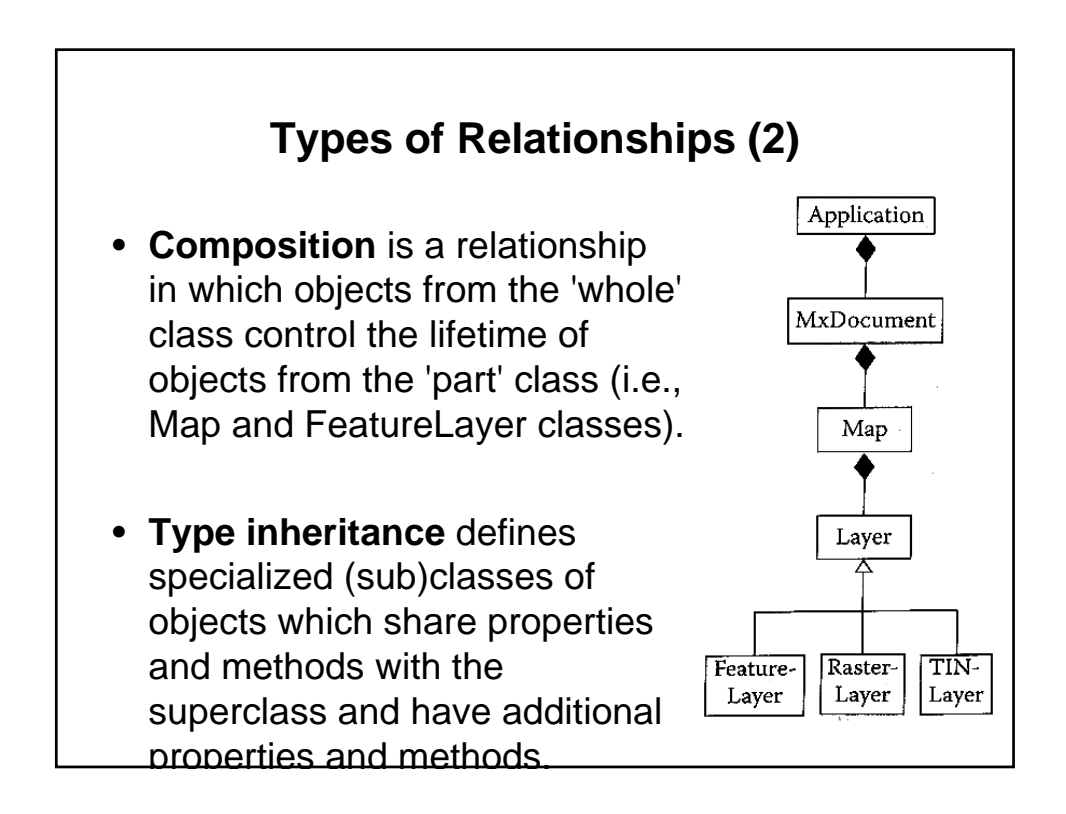

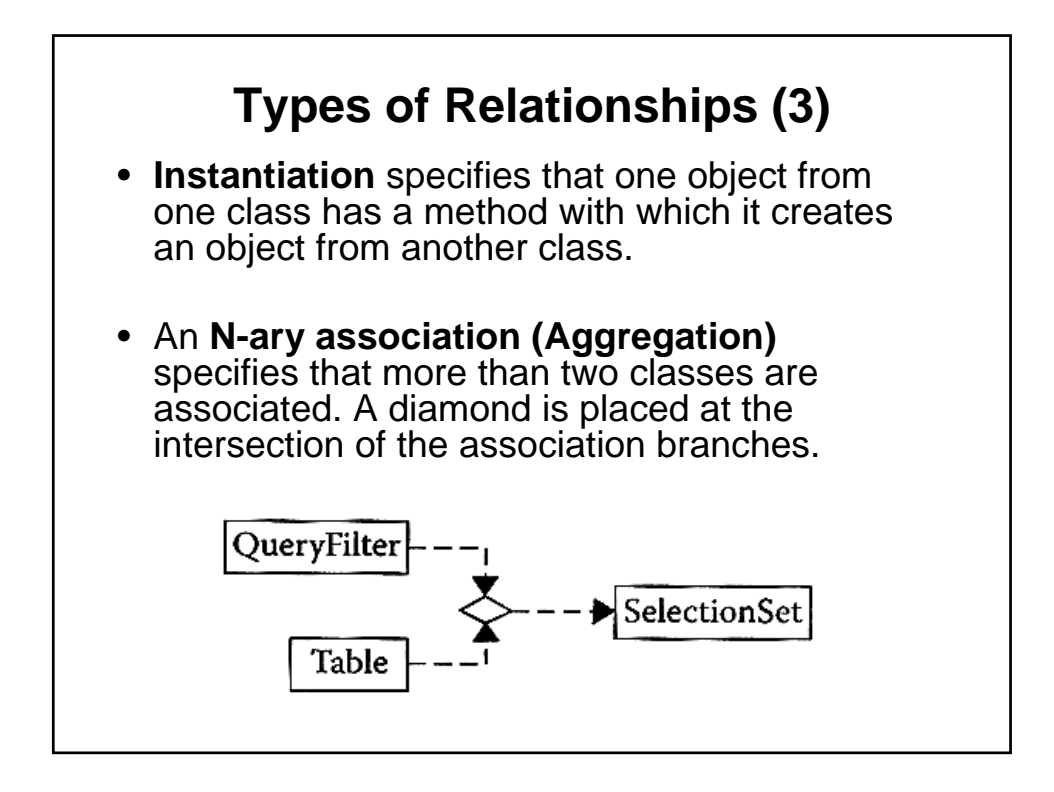

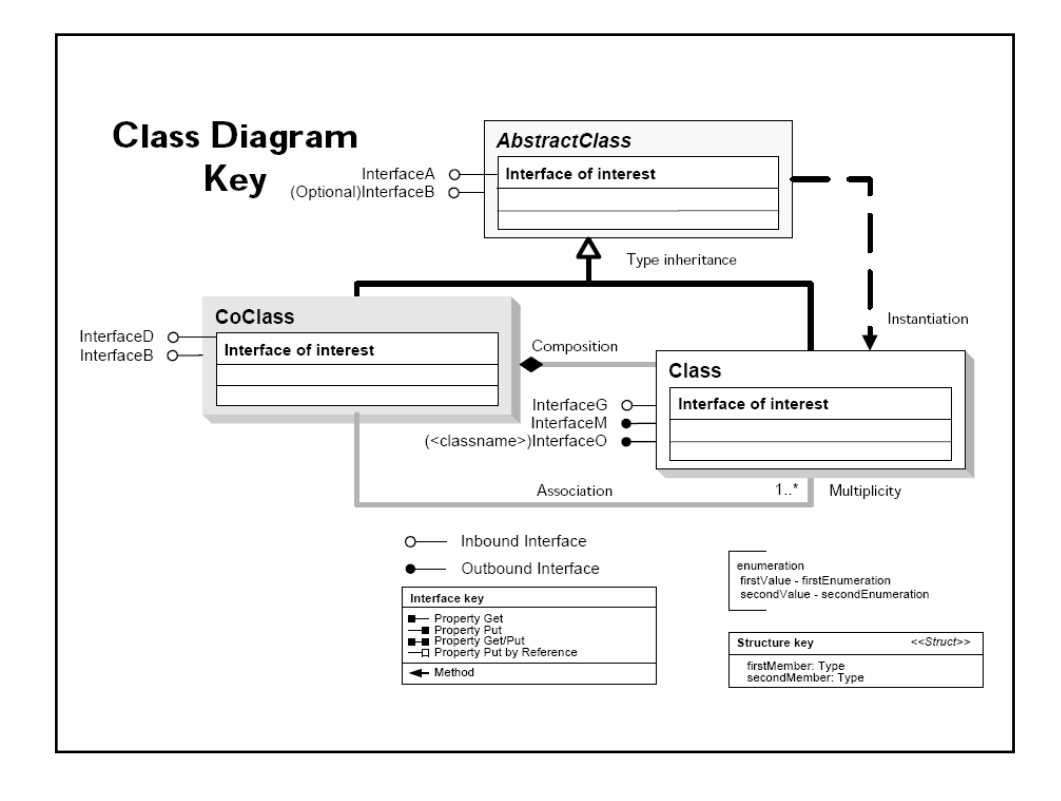

## COM (Component Object Model) A framework enables software components to communicate Works on Microsoft Windows OS Developers then could create re-usable software components (binary codes) Component objects always access other component objects through interface pointers (to preserve encapsulation of COM objects)

- ArcObjects follows COM architecture
- .NET is a newer framework and complement to COM.

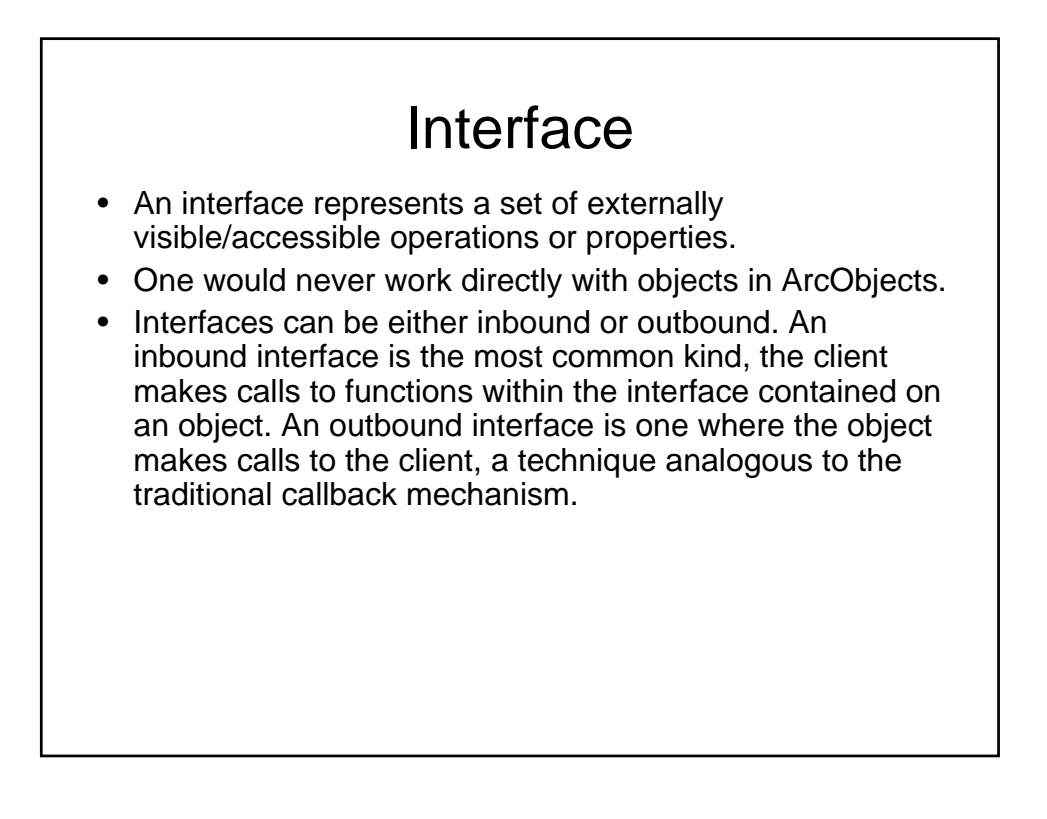

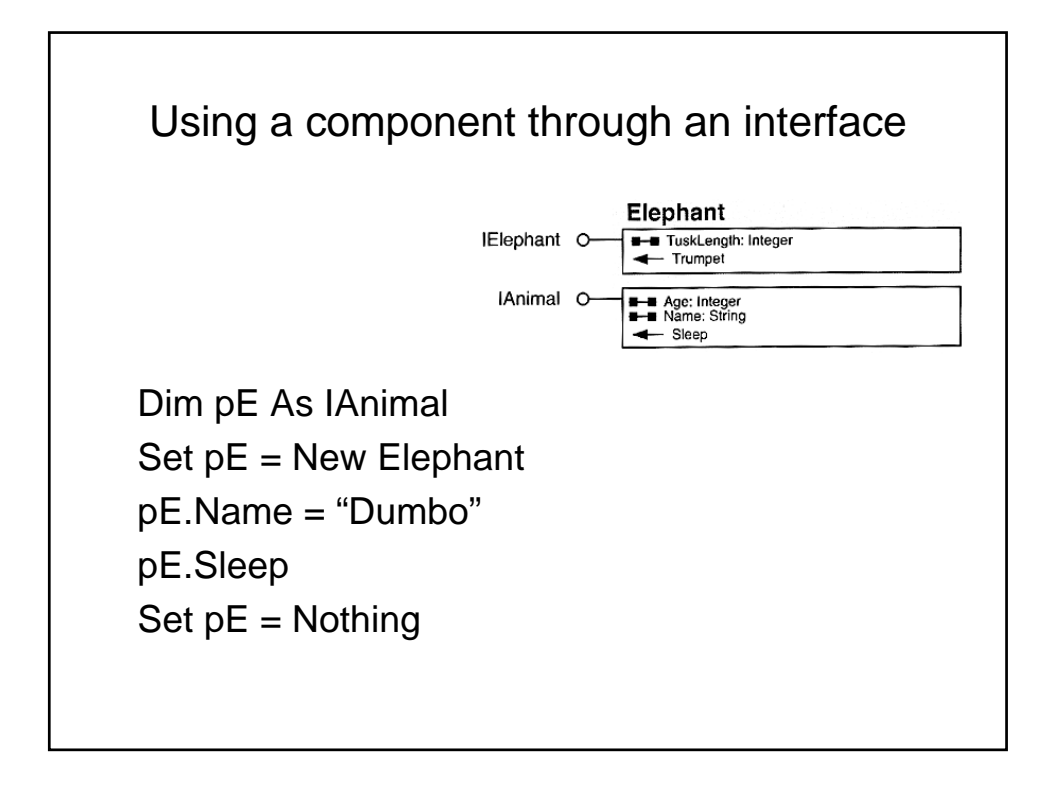

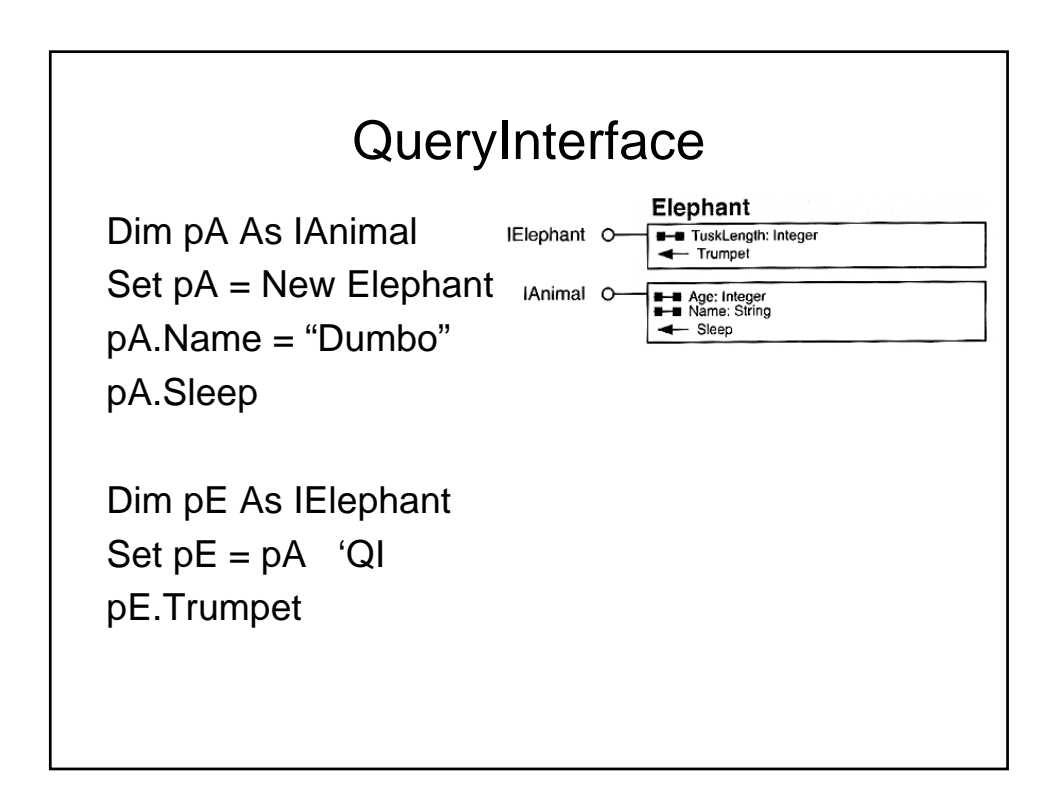

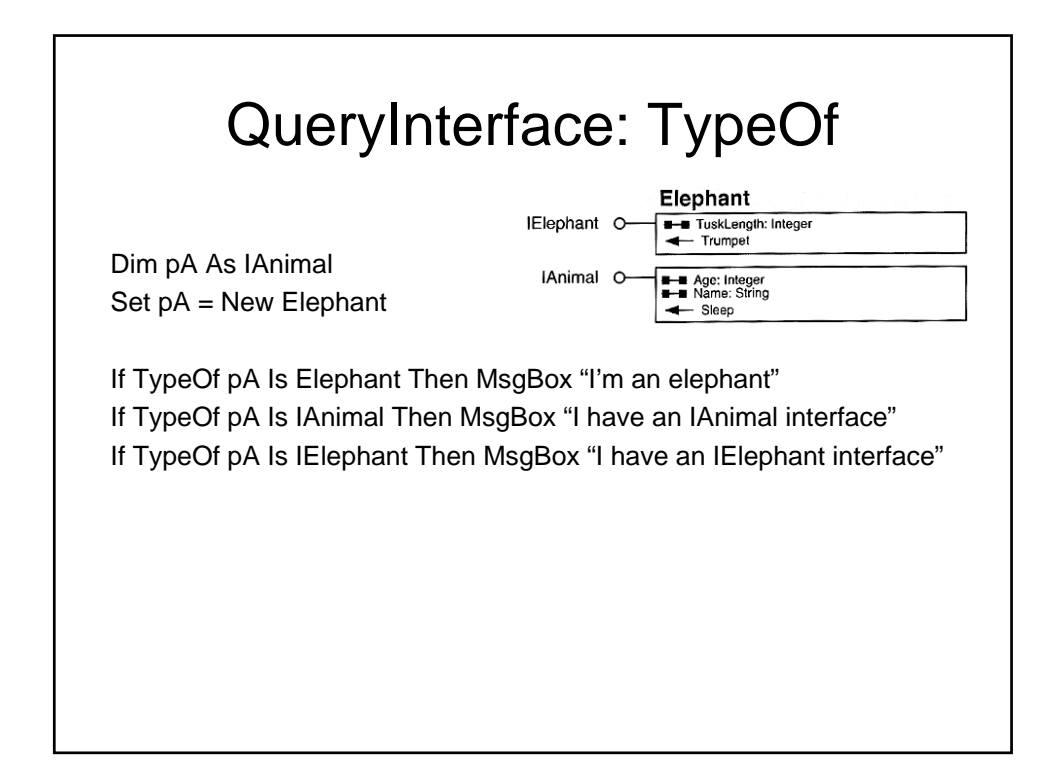

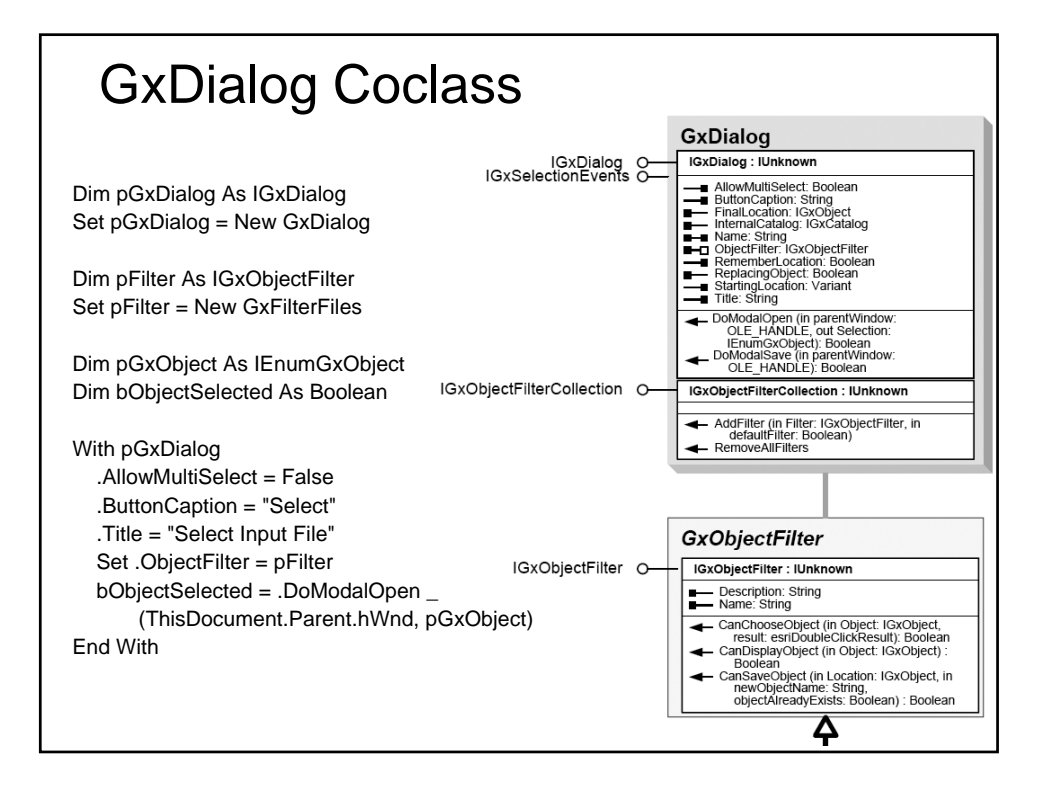

| 10                                                                                                    | SXODjectFilter                                                                                                    |                                                                                                    |
|----------------------------------------------------------------------------------------------------|----------------------------------------------------------------------------------------------------|----------------------------------------------------------------------------------------------------|
| GxFilterBasicTypes                                                                                                    | GxFilterDatasets                                                                                                    | GxFilterContainers                                                                                                    |
| GxFilterFeatureClasses                                                                                                    | GxFilterFeatureDatasets                                                                                                    | GxFilterPersonalGeodatabases                                                                                                    |
| GxFilterFiles                                                                                                    | GxFilterLayers                                                                                                    | GxFilterPGDBFeatureClasses                                                                                                    |
| GxFilterPointFeatureClasses                                                                                                    | GxFilterPolygonFeatureClasses                                                                                                    | GxFilterPGDBFeatureDatasets                                                                                                    |
|                                                                                                    |                                                                                                    |                                                                                                    |
| GxFilterRasterDatasets                                                                                                    | GxFilterSpatialReferences                                                                                                    | GxFilterPGDBTables                                                                                                    |
| GxFilterRasterDatasets<br>GxFilterTablesAndFeatureClasses                                                                                                    | GxFilterSpatialReferences                                                                                                    | GxFilterPGDBTables<br>GxFilterSDEFeatureClasses                                                                                                    |
| GxFilterRasterDatasets<br>GxFilterTablesAndFeatureClasses<br>GxFilterWorkspaces                                                                                                    | GxFilterSpatialReferences GxFilterTINDatasets GxFilterDatasetsAndLavers                                                                       | GxFilterPGDBTables<br>GxFilterSDEFeatureClasses<br>GxFilterSDEFeatureDatasets                                                                                                    |
| GxFilterRasterDatasets GxFilterTablesAndFeatureClasses GxFilterWorkspaces GxFilterEnstrumDatasetsAndFeatureClasses                                                                               | GxFilterSpatialReferences<br>GxFilterTINDatasets<br>GxFilterDatasetsAndLayers                                                                 | GxFilterPGDBTables<br>GxFilterSDEFeatureClasses<br>GxFilterSDEFeatureDatasets<br>GxFilterSDEFeatureDatasets                                                                                        |
| GxFilterRasterDatasets<br>GxFilterTablesAndFeatureClasses<br>GxFilterWorkspaces<br>GxFilterFeatureDatasetsAndFeatureClasses                                                                      | GxFilterSpatialReferences<br>GxFilterTINDatasets<br>GxFilterDatasetsAndLayers<br>GxFilterMaps                                                 | GxFilterPGDBTables<br>GxFilterSDEFeatureClasses<br>GxFilterSDEFeatureDatasets<br>GxFilterSDETables                                                                                                 |
| GxFilterRasterDatasets<br>GxFilterTablesAndFeatureClasses<br>GxFilterWorkspaces<br>GxFilterFeatureDatasetsAndFeatureClasses<br>GxFilterCoverageAnnotationClasses                                 | GxFilterSpatialReferences<br>GxFilterTINDatasets<br>GxFilterDatasetsAndLayers<br>GxFilterMaps<br>GxFilterTables                               | GxFilterPGDBTables<br>GxFilterSDEFeatureClasses<br>GxFilterSDEFeatureDatasets<br>GxFilterSDETables<br>GxFilterAnnotationFeatureClasses                                                             |
| GxFilterRasterDatasets         GxFilterTablesAndFeatureClasses         GxFilterFeatureDatasetsAndFeatureClasses         GxFilterCoverageAnnotationClasses         GxFilterPolylineFeatureClasses | GxFilterSpatialReferences<br>GxFilterTINDatasets<br>GxFilterDatasetsAndLayers<br>GxFilterMaps<br>GxFilterTables<br>GxFilterCadDrawingDatasets | GxFilterPGDBTables         GxFilterSDEFeatureClasses         GxFilterSDEFeatureDatasets         GxFilterSDETables         GxFilterAnnotationFeatureClasses         GxFilterDimensionFeatureClasses |

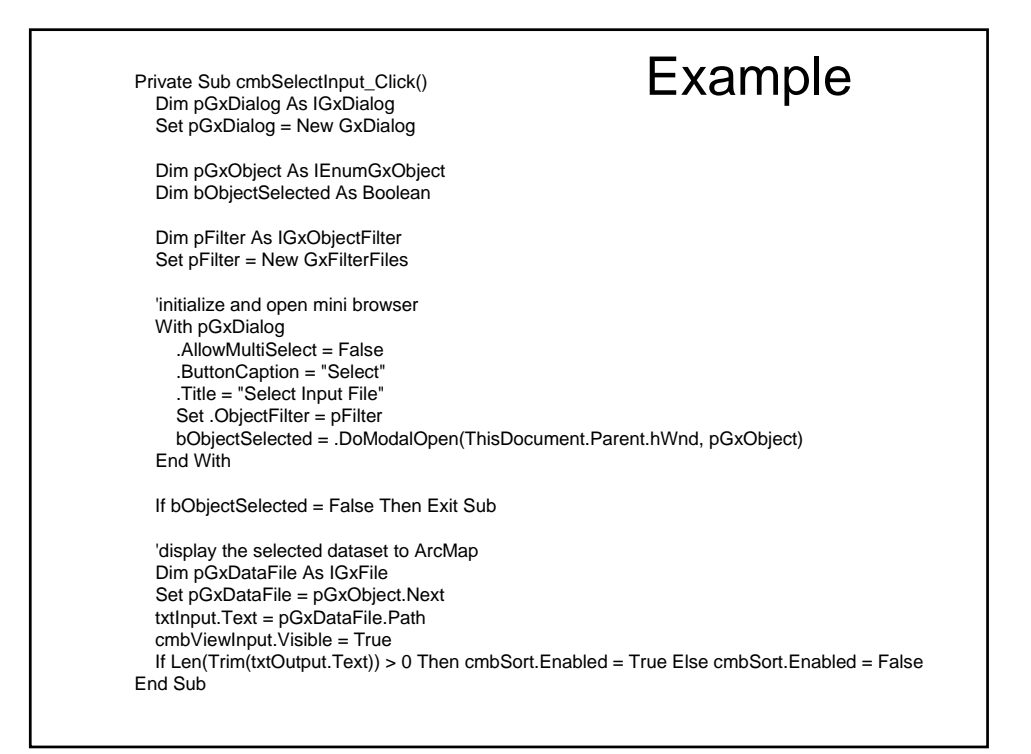

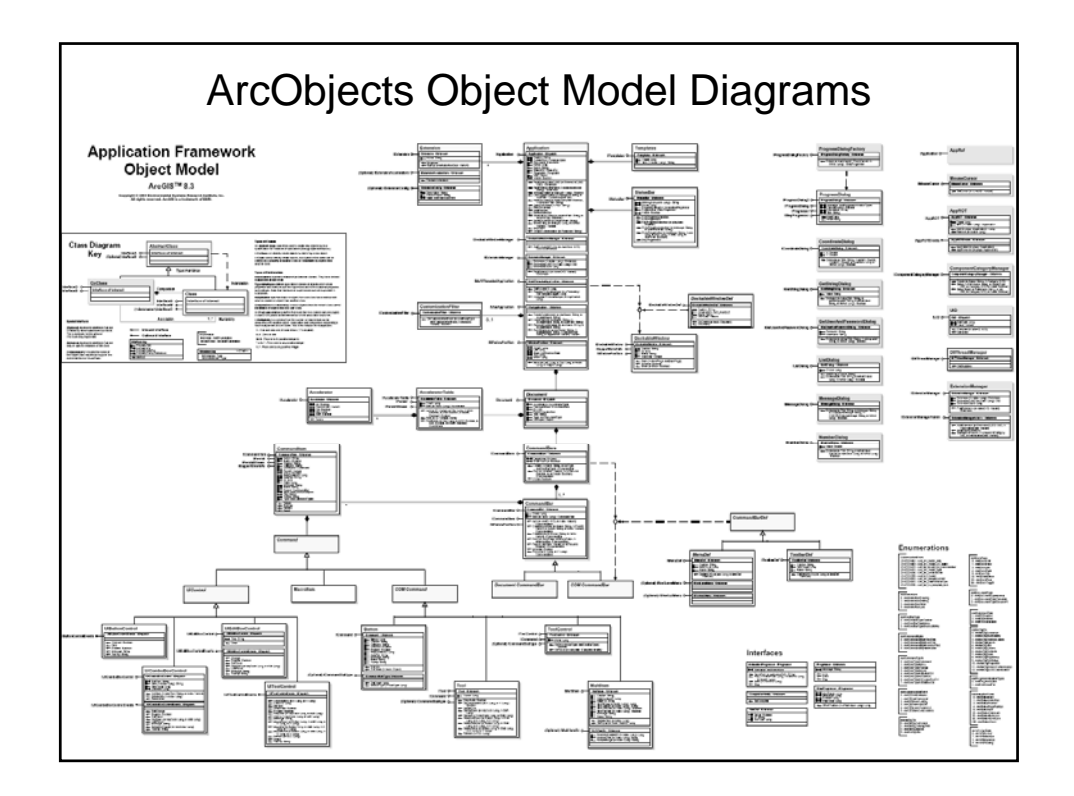

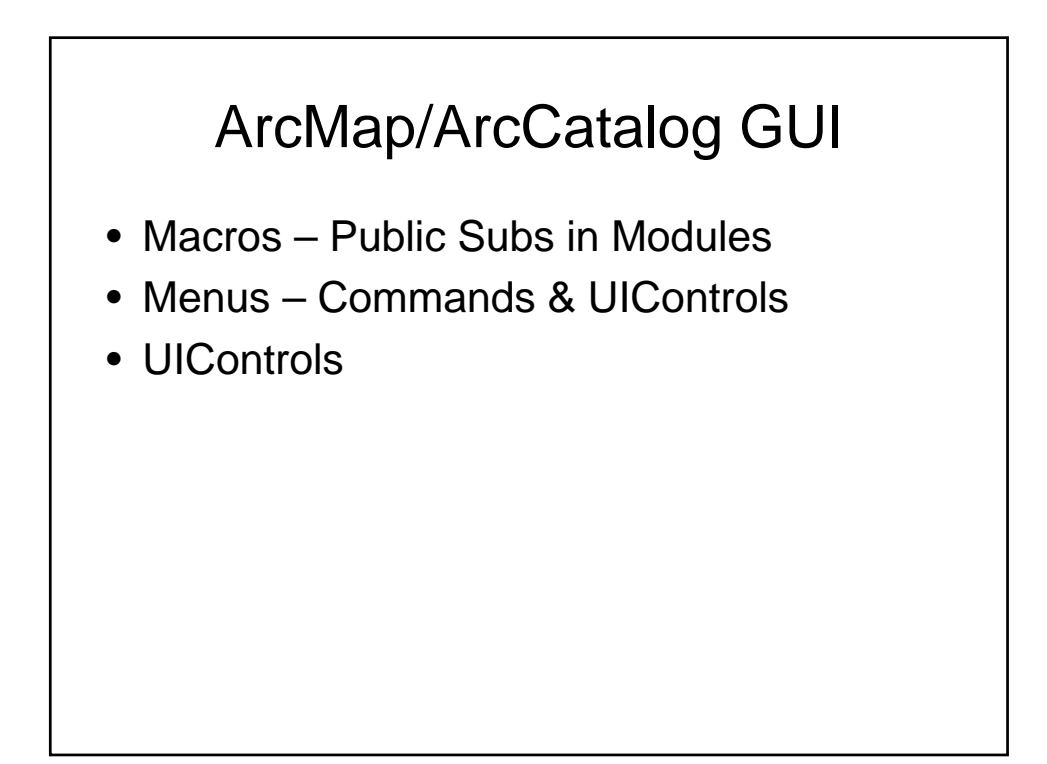

| Types of UIControls                                                                                                    |  |  |  |
|----------------------------------------------------------------------------------------------------|--|--|--|
| <ul><li>UIButton Control:</li><li>To start, end, or interrupt an action or series of actions.</li></ul>                                                                                   |  |  |  |
| <ul><li>UITool Control:</li><li>To perform some type of interaction with the display. You can respond to mouse and key events.</li></ul>                                                  |  |  |  |
| <ul> <li>UIComboBox Control:</li> <li>It combines the features of a text box and a list box. A UIComboBoxControl provides a set of choices from which a selection can be made.</li> </ul> |  |  |  |
| <ul><li>UIEditBox Control:</li><li>To display information entered by the user.</li></ul>                                                                                                  |  |  |  |
| Test Toolbar                                                                                                    |  |  |  |

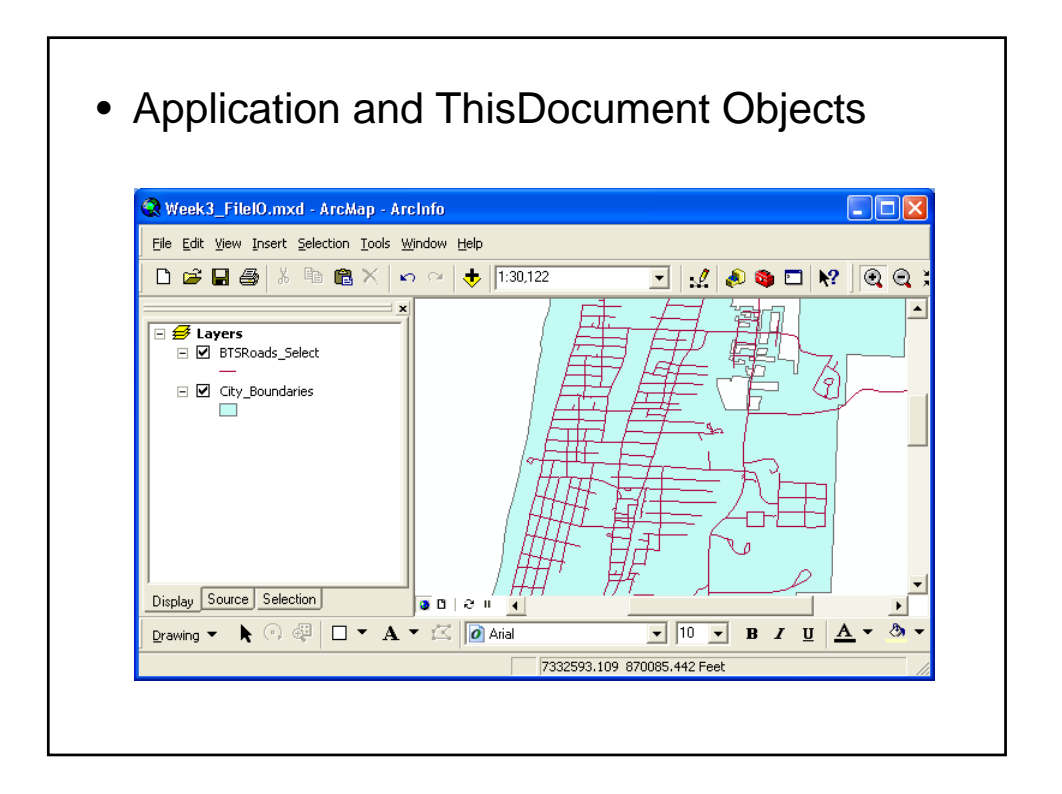

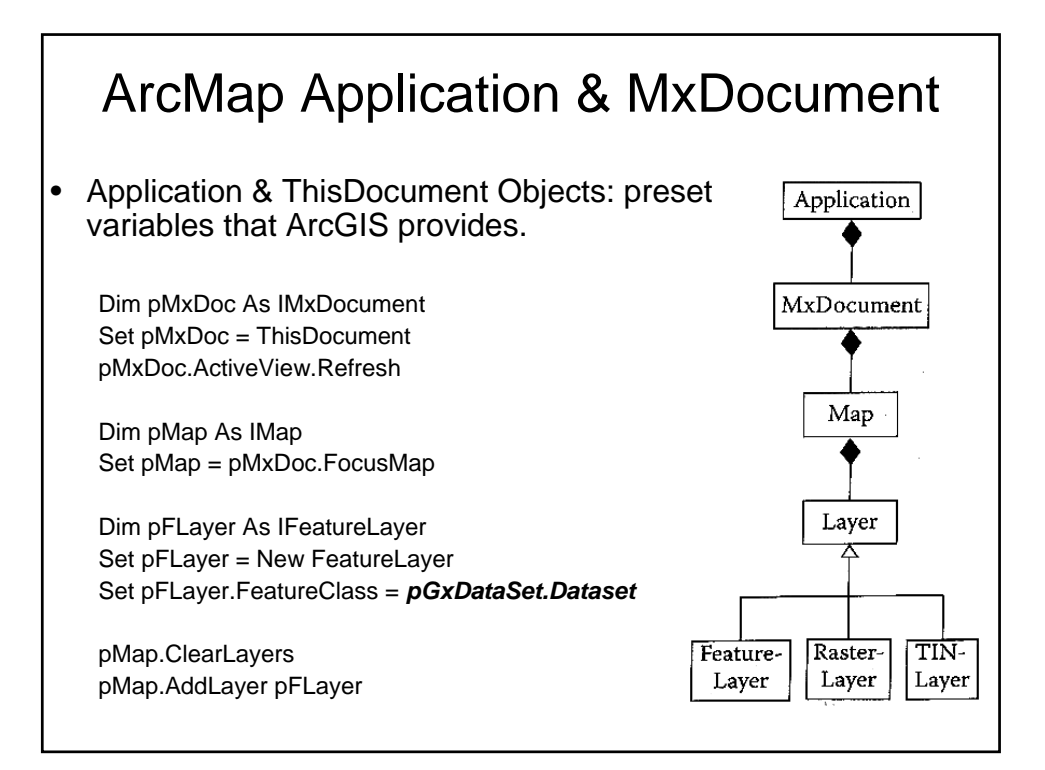

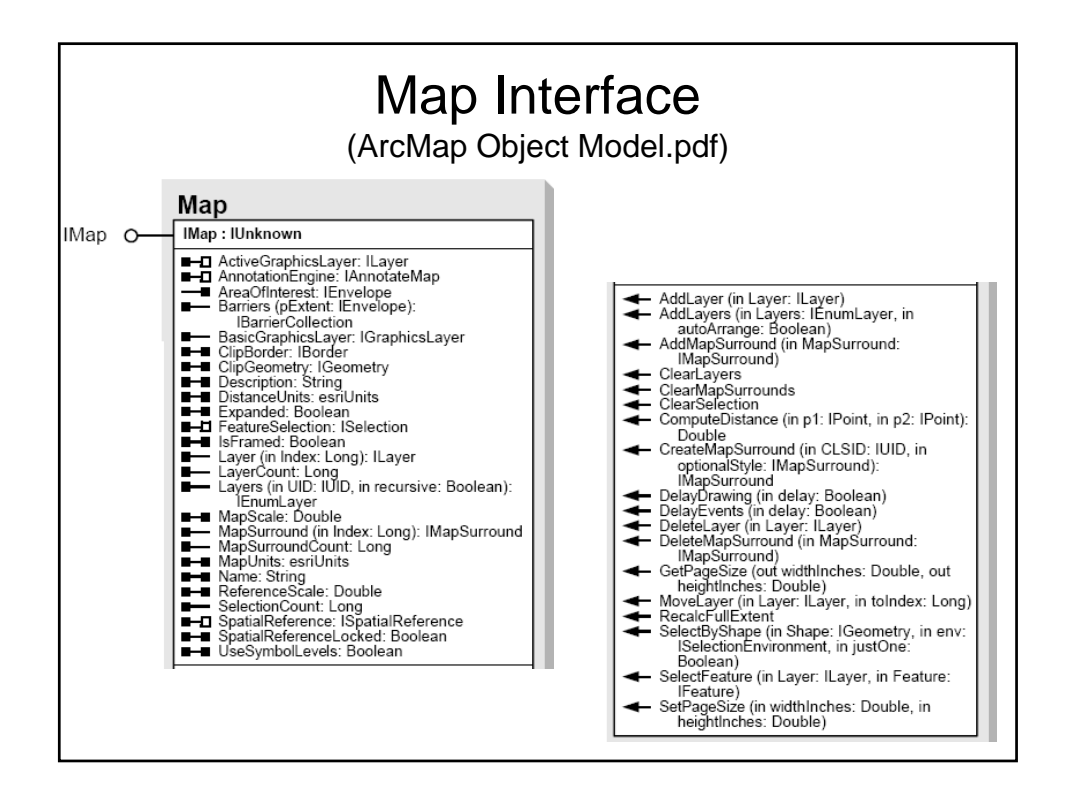

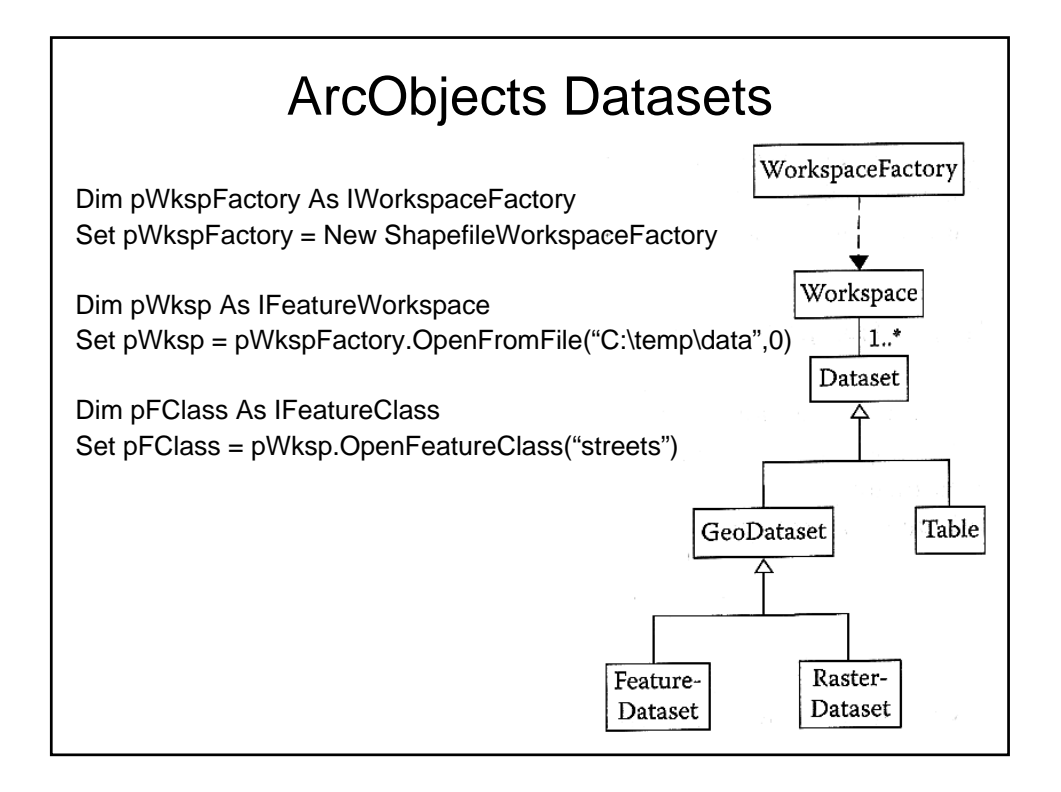

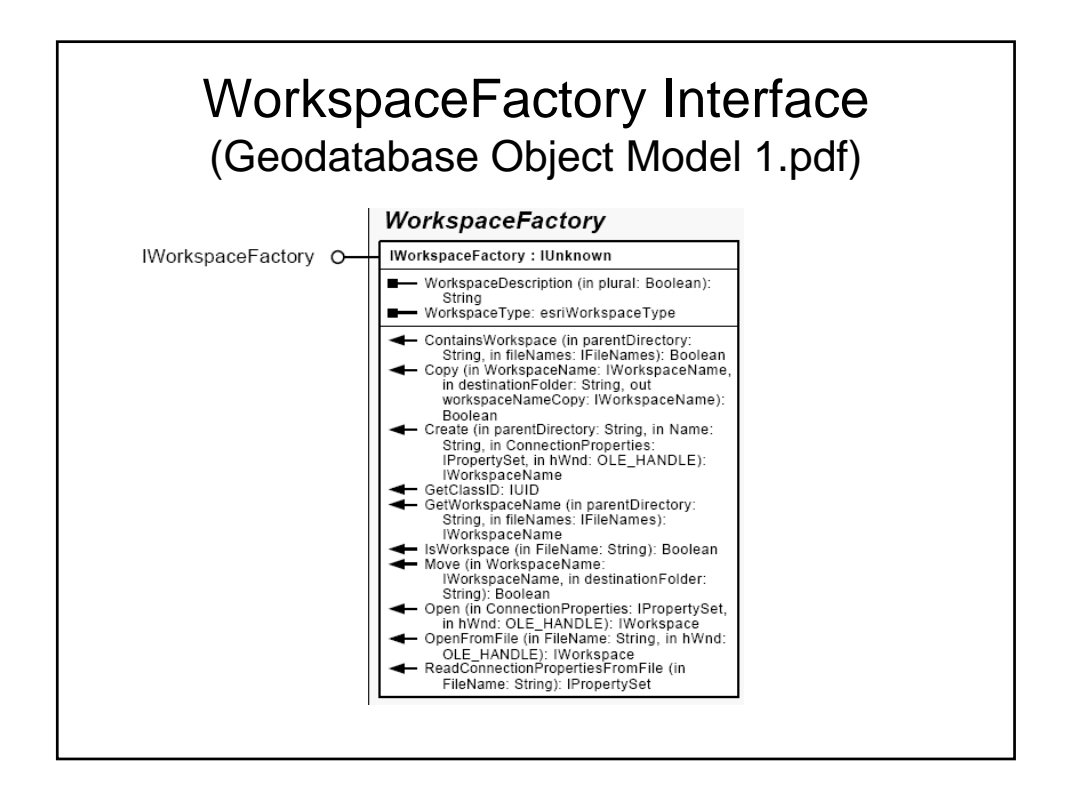